Схема подключения poyrepa MikroTik:

- кабель провайдера интернета подключаем в первый порт роутера;
- компьютер подключаем к роутеру MikroTik сетевым кабелем в любой LAN порт от 2 до 5;
- ноутбук и другие беспроводные устройства подключим по Wi-Fi;
- блок питания включаем в разъем «Power» poyrepa MikroTik

Настраивать poyrep Mikrotik с помощью программы **Winbox.** Подключаемся к poyrepy MikroTik:

- 1. Запустите программу Winbox и перейдите на вкладку **Neighbors**;
- 2. В списке отобразится ваш роутер. Нажмите левой кнопкой мыши на его МАС адрес;
- 3. Нажмите кнопку **Connect**. **Login** по умолчанию **admin**, пароль пустой.

| lie Tools                                                |                          |                                        |         |         |       |
|----------------------------------------------------------|--------------------------|----------------------------------------|---------|---------|-------|
| Connect To: C<br>Login:                                  | C:2D:E0:C0:E5:E<br>admin | ☐ Keep Password<br>☐ Open In New Windo |         |         |       |
|                                                          |                          |                                        | 10762   |         |       |
| Managed <mark>1</mark> Neight                            | bors                     |                                        |         |         |       |
| Managed <mark>1</mark> Neight                            | bors                     |                                        | F       | ind     | all   |
| Managed <mark>1Neight</mark><br>7 Refresh<br>MAC Address | iP Addres                | s Identity                             | Version | ind Boa | all · |

- 1. Открываем меню **IP**;
- 2. Выбираем DHCP Client;
- 3. В появившемся окне нажимаем кнопку Add (плюсик);
- 4. В новом окне в списке **Interface**: выбираем WAN интерфейс **ether1**;
- 5. Нажимаем кнопку ОК для сохранения настроек.

| <u>∎</u> 1 ►    | ARP           | DHCP Client                                     |             |
|-----------------|---------------|-------------------------------------------------|-------------|
| MPLS D          | Accounting    | ♣ 🔁 🖉 🕅 Release Renew                           | Find        |
| Routing D       | Addresses     | Interface (Lise Add IP Address Expires After St | atue        |
| System N        | DHCP Client 2 |                                                 |             |
| Queues          | DHCP Relay    | New DHCP Client                                 |             |
| Files           | DHCP Server   | DHCP Status                                     | <u>ок</u> 5 |
| Log             | DNS           | Interface: ether1 A                             | Cancel      |
| Radius          | Firewall      |                                                 | Apply       |
| Tools N         | Hotspot       | Hostname:                                       | - Abbia     |
| New Terminal    | IPsec         | Client ID:                                      | Disable     |
| MetaROUTER      | Neighbors     | ☑ Use Peer DNS                                  | Сору        |
| Make Supout.rif | Packing       | ✓ Use Peer NTP                                  | Remove      |
| Manual          | Pool          |                                                 |             |
| Exit            | Routes        | Add Default Route                               | Release     |
|                 | SNMP          | 0 items                                         | Renew       |

Теперь мы получили IP адрес от провайдера, который отображается в столбце **IP Adress**.

| • — 🖉 🛪 🎙   | Rel   | ease  | Renew            |               |
|-------------|-------|-------|------------------|---------------|
| Interface 🛆 | Use P | Add D | IP Address       | Expires After |
| 🛓 ether1    | yes   | yes   | 192.168.5.146/24 | 19:59:44      |

Проверим, что есть связь с интернетом:

- 1. Открываем меню **New Terminal**;
- 2. В терминале пишем команду **ping 8.8.8.8** (пингуем сайт google) и жмем **Enter** на клавиатуре.

Как видим, идут пинги по 60ms, значит интернет подключен и работает. Остановить выполнение команды можно комбинацией клавиш на клавиатуре Ctrl+C.

| 🗙 Tools 🔹 🗈    |                                |                        |      |              |                |  |
|----------------|--------------------------------|------------------------|------|--------------|----------------|--|
| New Terminal   | [admin@MikroTik] > ping 8.8.8. | 8                      |      | 0            |                |  |
| MetaROUTER     | SEQ HOST                       | SIZE                   | TTL  | TIME         | STATUS         |  |
| Partition      | 0 8.8.8.8                      | 56                     | 43 4 | 59ms<br>60ms |                |  |
| Make Supoutrif | 2 8.8.8.8                      | 56                     | 43 4 | 61ms         |                |  |
| @ Manual       | sent=4 received=4 packet-1     | oss=0% min-rtt=59ms av | g-rt | -60          | s max-rtt=61ms |  |
| New WinBox     | [admin@MikroTik] >             |                        |      |              |                |  |
| Exit           |                                |                        |      |              |                |  |

Если вышеописанные действия выполнены, запускаем любой браузер и заходим на сайт http://ab.sevencom.ru.

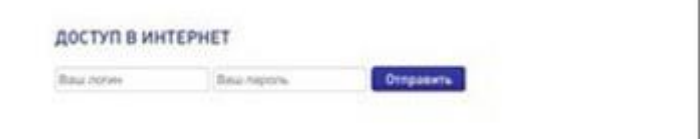

Прописываем Логин и Пароль указанные в договоре и нажимаем кнопку «Отправить».

Если всё сделано, верно, доступ в Интернет будет открыт.